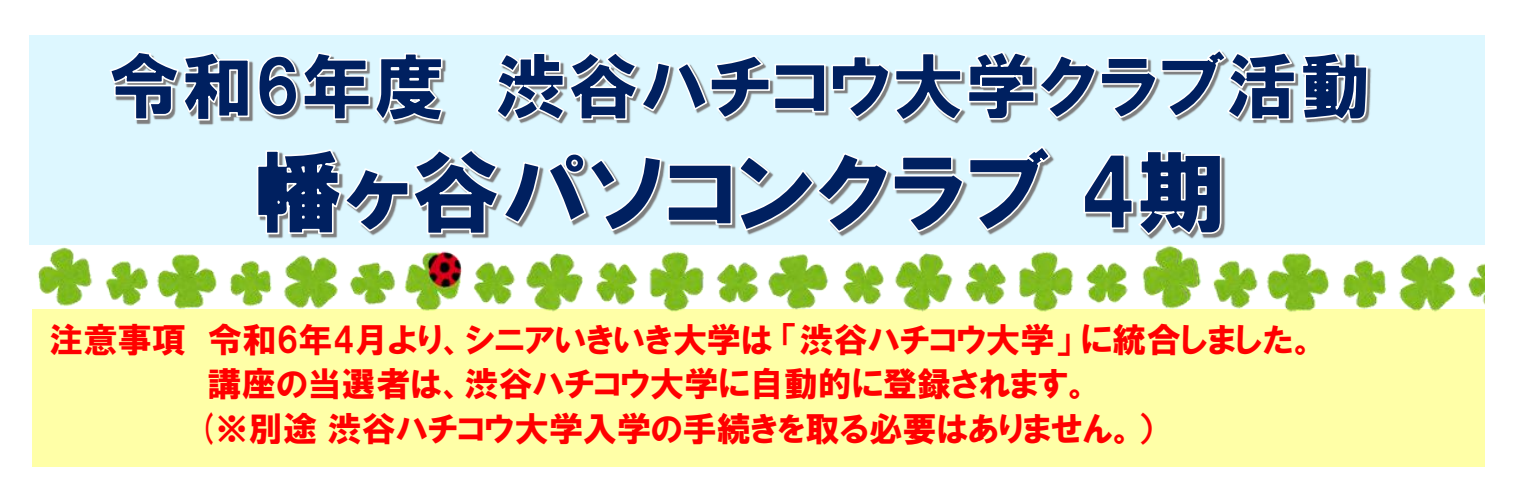

パソコンの初心者、レベルアップを目指す方、ぜひ学んでみませんか!

対象 区内在住で60歳以上の人(令和7年3月31日現在)

- 定員 各コース9名(応募者多数の場合抽選)
- 会場 幡ヶ谷社会教育館

応募方法 詳しくは裏面をご覧ください

| 火曜日 |      | パワーポイントコース(午前)   | ワードとエクセル(午後)              |
|-----|------|------------------|---------------------------|
|     |      | 10:00~12:00      | 13:30~15:30               |
| 1回目 | 1/14 | パワーポイントについて・文字入力 | ワードについて・文字入力              |
| 2回目 | 1/21 | パワーポイントの機能       | 文字の大きさ・フォント・配置・文字の色       |
| 3回目 | 1/28 | 文字入力について         | 絵(写真)の入った文章・絵はがきの作成       |
| 4回目 | 2/4  | プレゼンテーション資料を作る①  | お手紙の作成                    |
| 5回目 | 2/18 | 表・画像・図形について      | エクセルについて・四則計算・表の枠・印刷について  |
| 6回目 | 2/25 | プレゼンテーション資料を作る②  | アドレス帳の作成・カラフルな表を作る        |
| 7回目 | 3/4  | アニメーションについて      | 関数を使って合計計算の仕方・予算書作成       |
| 8回目 | 3/11 | 資料作成①            | 絵(写真)の取り扱い・図形及び図形内に文字を入れる |
| 9回目 | 3/18 | 資料作成2            | 決算報告書作成                   |

| 金曜日 |      | ワードとエクセル(午前)              | パワーポイントコース(午後)   |
|-----|------|---------------------------|------------------|
|     |      | 10:00~12:00               | 13:30~15:30      |
| 1回目 | 1/10 | ワードについて・文字入力              | パワーポイントについて・文字入力 |
| 2回目 | 1/17 | 文字の大きさ・フォント・配置・文字の色       | パワーポイントの機能       |
| 3回目 | 1/24 | 絵(写真)の入った文章・絵はがきの作成       | 文字入力について         |
| 4回目 | 1/31 | お手紙の作成                    | プレゼンテーション資料を作る①  |
| 5回目 | 2/7  | エクセルについて・四則計算・表の枠・印刷について  | 表・画像・図形について      |
| 6回目 | 2/21 | アドレス帳の作成・カラフルな表を作る        | プレゼンテーション資料を作る②  |
| 7回目 | 2/28 | 関数を使って合計計算の仕方・予算書作成       | アニメーションについて      |
| 8回目 | 3/7  | 絵(写真)の取り扱い・図形及び図形内に文字を入れる | 資料作成①            |
| 9回目 | 3/14 | 決算報告書作成                   | 資料作成2            |

※内容、日時は変更になることがあります。

※ノートパソコンのOSはWindows 11、Microsoft Office Home & Business 2021 を使用します。

## 令和6年度 渋谷ハチコウ大学クラブ活動 幡ヶ谷パソコンクラブ4期

| 対    | 象  | 区内在住で60歳以上の人(令和7年3月31日現在)          |  |
|------|----|------------------------------------|--|
| 定    | 員  | 4コースとも各9名(応募者多数の場合抽選)              |  |
| 申込   | 方法 | ①往復はがき または ②WEB応募フォームから            |  |
| 申込締切 |    | <u>令和6年 12月12日(木)必着</u>            |  |
| 会    | 場  | 幡ヶ谷社会教育館(渋谷区幡ヶ谷2-50-2)             |  |
| 費    | 用  | 3,000円(教材費)                        |  |
| 問合せ  |    | 渋谷ハチコウ大学クラブ事務局                     |  |
|      |    | TEL 03-3464-5171(土日祝を除く9:00~17:00) |  |

※初めて受講される方を優先させていただきます。 ※お申込時に記載された内容は、個人情報の保護に関する法律に基づき、 本講座のみに使用し、使用後は破棄します。

①往復ハガキでの申込

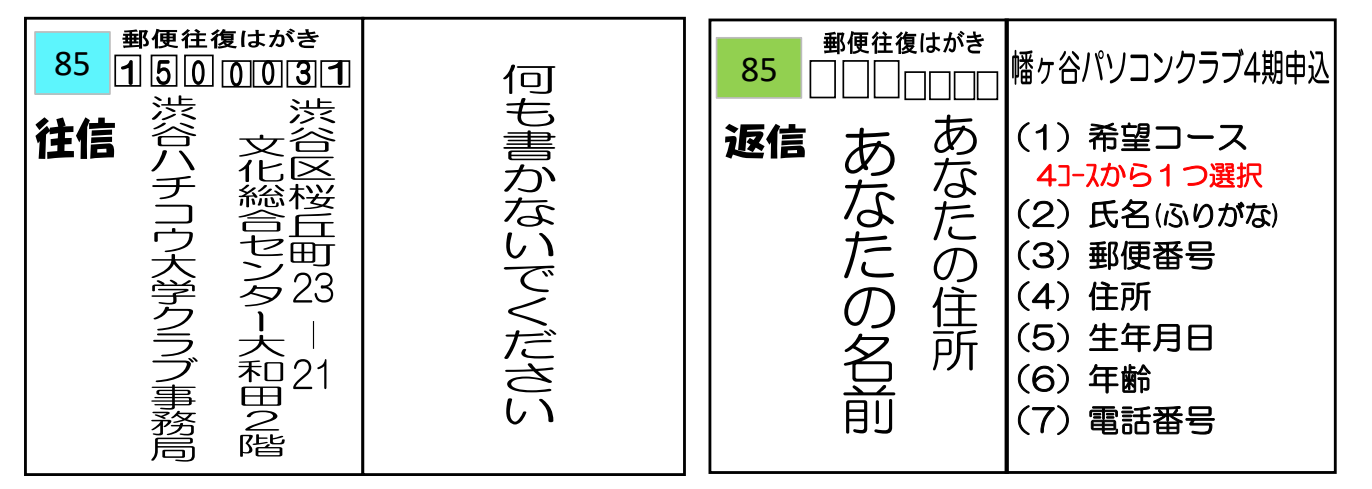

②WEB応募フォームから申込

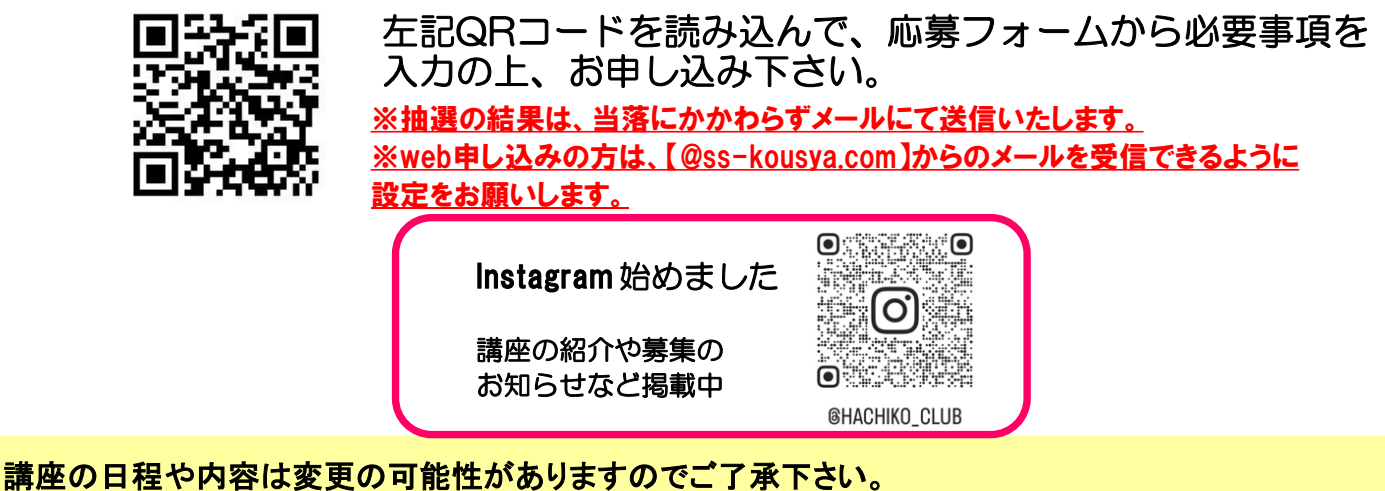

詳しくは区またはシブカツのHPをご覧ください。